| L | manuale utente                                                                                                    |
|---|----------------------------------------------------------------------------------------------------|
|   | <b>Millevyin</b>                                                                                                    |
| L | I contraction of the second second seco |
|   | PROGETTO AMPERE<br>Provincia Autonoma di Trento                                                                                                    |
|   | - GESTIONE VACCINAZIONI -                                                                                                    |
| I | Edizione Novembre 2014                                                                                                    |
| I |                                                                                                    |
| I |                                                                                                    |
| I |                                                                                                    |
| L | www.millewin.it                                                                                                    |

## GESTIONE VACCINI MILLEWIN/AMPERE

Il medico invierà le vaccinazioni inserite nella propria cartella clinica contestualmente all'inserimento della singola vaccinazione. Non è più possibile effettuare l'invio dalla maschera di Integrazione APSS

| SERVIZI | DI      | INVI0     | DATI     | ALLA   | ASL     | (INTERO | ARCHIVIO) |
|---------|---------|-----------|----------|--------|---------|---------|-----------|
| O P     | rivacy  | a         |          | dalla  | data:   | -       |           |
| 00      | ampag   | na vaccin | ale      | 01/09/ | 2014 🛽  | ]≁ Ir   | nvia      |
| © F     | lussi A | rt.59 bis | <b>~</b> | (gg-m  | m-aaaa) |         |           |

Questa funzione è raggiungibile dalla cartella Millewin dal Menù Vaccini

| 🖀 ASSIRELLI Maria 10-10-45 Età 65 < 1 esenzioni > S                                                                                                    | SRMRA45R50                                                                    | F839E - 0201                                                                                   | 1137680 [                               | LF]      |           | 1          |               |         |
|----------------------------------------------------------------------------------------------------|-------------------------------------------------------------------------------|------------------------------------------------------------------------------------------------|-----------------------------------------|----------|-----------|------------|---------------|---------|
| Paziente Medico Schede Cambia Stampa Test Linee guida '                                                                                                    | Viste Scambio da                                                              | <b>iti Palmare</b> Ext                                                                         | ended Altro                             | ?        |           |            |               |         |
| 🗑 🏛 A 🖡 🖻 💡 🞁 🚳 🛍 🗂 🌻 🐡 💩                                                                                                    | 🌭 🔣 🌌                                                                         | 863                                                                                            | 🔛 🖬                                     | <b>8</b> | ? 🗈       |            |               |         |
| O Principali O Aperti O Chiusi (3) O Tutti Contrai Organizza                                                                                                    | Terapie Rich                                                                  | ieste Vaccini                                                                                  | consigli                                | ) mBds   |           | 00         | Sca           | denze   |
| Nuovo problema                                                                                                    | Scadenza                                                                      | Vaccino                                                                                        | Ric                                     | t. Data  | ^         | Vote       |               |         |
| Diario                                                                                                    | (                                                                             | 1                                                                                              | 5                                       | 00.00.00 | 000       |            |               |         |
| Procedure di prevenzione                ⊇ 29.09.11 V woehdwasjkhtkciugbcvobjcvobjco             ↓ Otto D FAMILLARTIA' K POLMONE: padre             ↓ Ago 11 CARDIOLOGIA               ♀             ♀ |                                                                               | ~ <u> </u>                                                                                     |                                         |          |           |            |               |         |
| S 97 IPERTENSIONE ARTERIOSA                                                                                                    |                                                                               |                                                                                                |                                         |          |           |            |               |         |
| S 97 ANGINA PECTORIS                                                                                                    |                                                                               |                                                                                                |                                         |          |           |            |               |         |
|                                                                                                    |                                                                               |                                                                                                |                                         |          |           |            |               |         |
| METFORMINA TEVA, GLIBOMET                                                                                                    | Accertamenti                                                                  | O Pressione                                                                                    | Certificati                             | Esenz.   | Ŀ         | ntolleran: | <u>te 📎 A</u> | llegati |
| 1 97 K CUTANEO                                                                                                    | 011011                                                                        | Accertamenti                                                                                   | (+)                                     | Risulti  | nto æ O   | N E        | Tipo S        | ^       |
| 11 ARTRITE REUMATOIDE                                                                                                    | 29 09 11                                                                      | + ECG                                                                                          |                                         |          |           |            | C A           | -1      |
| 11 ULCERA GASTRICA                                                                                                    |                                                                               | PRELIEVO                                                                                       | SANGUE V                                | 'EN      |           |            | LN            |         |
| a ∎11 % PDTA generici                                                                                                    |                                                                               | SPIROMET                                                                                       | RIA GLOB                                | ALI      |           | P          | PA            |         |
|                                                                                                    |                                                                               | GLICEMIA                                                                                       |                                         |          |           |            | LA            |         |
|                                                                                                    |                                                                               | GLICEMIA                                                                                       | IO.FORMU                                |          |           |            | LA            | -       |
| Motivo visita:                                                                                                    |                                                                               | TOXOPLA                                                                                        | SMA ANTIC                               | OF       |           |            | LA            |         |
| in out o though                                                                                                    |                                                                               | GLICEMIA                                                                                       |                                         |          |           |            | LA            | ~       |
|                                                                                                    | ( <u>zoom</u> ) Cont<br>Timeline<br>Esenzioni attir<br><u>Registri</u> : Nese | atto per: <u>Visita a</u><br>Accertamenti <u>Te</u><br>ve: [1] Asma<br>suno <u>Autorizzazi</u> | mbulatoriale<br>rapie<br>oni: [1] PLAVI | X*28CPR  | t RIV 751 | ИG         |               | < ()    |
| ASSIRELLI Maria 10-10-45 Età 65 < 1 esenzioni > SSRMRA45R50F83                                                                                                    | 9E - 0201 113768                                                              | 0 [LF]                                                                                         |                                         |          |           |            |               | - 1     |

cliccare INVIO dalla tastiera per selezionare dall'archivio Vaccini la prestazione da inserire

## GESTIONE VACCINI MILLEWIN/AMPERE

| 🛣 Tabella vaccini |            |          | x |
|-------------------|------------|----------|---|
|                   | 0 <u>K</u> | Annulla  |   |
| ANTI HPV 1        |            | <u>^</u> |   |
| ANTI HPV 2        |            |          |   |
| ANTI HPV 3        |            |          |   |
| DIF./TETANO 1     |            | =        |   |
| DIF./TETANO 2     |            |          |   |
| DIF./TETANO 3     |            |          |   |
| DIFTERITE 1       |            |          |   |
| DIFTERITE 2       |            |          |   |
| DIFTERITE 3       |            |          |   |
| DIFTERITE 4       |            |          |   |
| EPATITE A 1       |            |          |   |
| EPATITE A 2       |            |          |   |
| EPATITE B 1       |            |          |   |
| EPATITE B 2       |            |          |   |
| EPATITE B 3       |            |          |   |
|                   |            | *        |   |
|                   |            | *        |   |
|                   |            |          |   |
|                   |            |          |   |
|                   |            |          |   |
| 1                 |            | ÷        |   |
|                   |            |          |   |

## **GESTIONE VACCINI MILLEWIN/AMPERE**

| 💢 Vaccino. Ii        | nformazioni aggiuntive |                              | ×                                                                                             |
|----------------------|------------------------|------------------------------|-----------------------------------------------------------------------------------------------|
| INFL.AD              | DIUV.MF59              |                              | Salva<br>Annulla                                                                              |
| Vaccinazio           | one                    |                              |                                                                                               |
| Data:                | 18/11/2014 🛨 🛅         | Vaccino fornito da ASL       | <ul> <li>Eseguito in office</li> <li>Eseguito a domicilio</li> <li>Eseguito in RSA</li> </ul> |
| Note:                |                        | Me                           | dico responsabile:                                                                            |
| Siero utiliz         | zato                   |                              |                                                                                               |
| Cambia s<br>Lotto Nº | siera                  | Scadenza Lotto: 00/00/0000 🔺 | <u>a</u>                                                                                      |
|                      |                        |                              | <u>م</u>                                                                                      |
|                      |                        |                              | -                                                                                             |

Descrizione dei campi nel dettaglio:

- 1. **Data effettuazione vaccinazione**: inserire la data della vaccinazione da calendario o manualmente
- 2. Vaccino fornito da AUSL : da selezionare solo se il farmaco è fornito dall'Asl
- Codice e descrizione PIP associata : Vaccinazione effettuata in studio del medico, a domicilio del paziente oppure presso Strutture Residenziali

• Eseguito in office

🔘 Eseguito a domicilio

OEseguito in RSA

- 4. **Campo note** : Campo per l'inserimento a testo libero di note e commenti da parte del medico.
- 5. Medico responsabile: medico che esegue la vaccinazione
- 6. **Siero Utilizzato**: tipologia farmaco somministrato. Cliccando su Cambia Siero appare la maschera Scelta Farmaco per scegliere il farmaco da somministrare

| Galeni |
|--------|
| ) NX   |
|        |

 Lotto: è uno spazio per inserire il N° Lotto del Farmaco Somministrato con relativo nome commerciale, codice ATC e Scadenza.

| Siero utiliz | zato |               |                   |            |      |    |
|--------------|------|---------------|-------------------|------------|------|----|
| Cambia s     | iero | AGRIPPAL S1*1 | SIR C/A 0,5ML 10- | JO         | 7880 | 02 |
| Lotto N°     | 111  | 11            | Scadenza Lotto:   | 00/00/0000 | *    |    |

Cliccando sul Tasto **SALVA** il programma permette automaticamente l'invio alla ASL rispettando i criteri richiesti.